การประชุมวิชาการวิศวกรรมศาสตร์และเทคโนโลยี มทร.พระนคร ครั้งที่ 4 Proceedings of the 4<sup>th</sup> RMUTP Conference on Engineering and Technology

# พัดลมอัจฉริยะและควบคุมผ่านแอปพลิเคชั่นแอนดรอยด์ Smart Fan & Control via Android Application

#### กมลพิพย์ วัฒกีกำธร<sup>1</sup> ธนะกิจ วัฒกีกำธร<sup>1</sup> ดาราวดี ประทับศร<sup>2</sup> และชัยวุฒิ ทู้ไพเราะ<sup>2</sup>

<sup>1</sup>สาขาวิชาวิสวกรรมอิเล็กทรอนิกส์และโทรคมนาคม คณะวิสวกรรมศาสตร์ มหาวิทยาลัยเทคโนโลยีราชมงคลพระนคร 1381 ถนนประชาราษฎร์ 1 แบวงวงศ์สว่าง เขตบางซื่อ กรุงเทพมหานคร E-mail: <u>kamontip.w@rmutp.ac.th</u> <sup>2</sup>สาขาวิชาช่างอิเล็กทรอนิกส์ คณะวิสวกรรมศาสตร์ มหาวิทยาลัยเทคโนโลยีราชมงคลพระนคร 1381 ถนนประชาราษฎร์ 1 แขวงวงศ์สว่าง เขตบางซื่อ กรุงเทพมหานคร

#### บทคัดย่อ

พัดลมอัจฉริยะและกวบกุมผ่านแอพลิเกชันแอนดรอยค์นี้ เป็น โครงงานที่ทำขึ้นเพื่อใช้เรียนในวิชาโกรงงาน หลักสูตรประกาศนิยบัตร วิชาชีพ โดยมีแนวกิดที่จะทำขึ้นเพื่อนำไปใช้กับผู้สูงอายุที่ไม่สะดวกลุก ขึ้นเดินมาเปลี่ยนกวามแรงพัดลมหรือเปิด-ปิดพัดลมเอง โดยที่พัดลม อัจฉริยะนี้สามารถเลือกปรับกวามแรงลมตามอุณหภูมิที่เปลี่ยนแปลงไป การกวบกุมกวามแรงลมสามารถเลือกได้ทั้งแบบอัตโนมัติหรือแบบ กวบกุมมือ ใช้บอร์ดกอนโทรลเลอร์ Arduino Uno R3 เป็นตัวกวบกุมการ ทำงานทั้งหมด ใช้โมดูลเซ็นเซอร์วัดอุณหภูมิ DHT-11 อีกทั้งยังสามารถ กวบกุมพัดลมผ่านแอปพลิเกชันแอนดรอยค์บนเกรื่องโทรศัพท์มือลือได้

คำสำคัญ: แอพลิเคชั่นแอนครอยค์, Arduino Uno R3

#### Abstract

A smart fan controlled via Android application is a project made for the study in Project subject, Vocational Certificate. It aims to help any elderly people who may have an inconvenience getting up and walking to turn on or turn off a fan switch, or changing the speed of a fan. This smart fan can be adjusted its speed based on true temperature. This function can be done both manually and automatically. An Arduino Uno R3 was used to control the whole system and a DHT-11 sensor was used to measure temperature. The fan can also be controlled via Android application on a smart phone.

Keywords: Android Application, Arduino Uno R3

#### 1. บทนำ

เนื่องด้วยประเทศไทยอยู่ในภูมิศาสตร์เขตร้อน ไม่ว่าจะอยู่ส่วนไหน ของประเทศก็จะพบว่ามีอากาศที่ร้อนอบอ้าวเกือบตลอดทั้งปี ประเทศ ไทย ตั้งอยู่ในเขตร้อนใกล้เส้นศูนย์สูตร ทำให้ภูมิอากาศของประเทศมี ลักษณะเป็นแบบร้อนชิ้น ในขณะที่ภากใด้และทางตะวันออกสุดของภาก ตะวันออกเป็นเขตภูมิอากาศแบบมรสุมเขตร้อน ทั่วประเทศมีอุณหภูมิ เฉลี่ยระหว่าง 19-38 องศาเซลเซียส อากาศจะร้อนที่สุดช่วงกลางเดือน เมษายน หลังจากนั้น ภายใต้อิทธิพลของลมมรสุมตะวันตกเฉียงใต้และ ตะวันออกเฉียงเหนือทำให้ประเทศไทยเข้าสู่ฤดูฝนและฤดูหนาว ตามลำดับ ดังนั้นแล้วพัดลมจึงเป็นเครื่องใช้ไฟฟ้าที่จำเป็นอย่างยิ่ง ที่จะทำ หน้าที่เป่าลมเย็น เพื่อกลายกวามร้อนอบอ้าวในเมืองไทย จะเห็นได้ว่า ทุกๆ บ้านในสังกมเมืองไทยเรา เครื่องใช้ไฟฟ้าหลักที่จะขาดไม่ได้กีกือ พัดลม ไม่ว่าจะเป็นแบบตั้งพื้น ตั้งโต๊ะหรือดิดผนัง

จากการสังเกตการใช้พัดลมของผู้สูงอายุพบว่า จะลุกขึ้นมาเปลี่ยน ความแรงลมของพัดลมบ่อย เนื่องจากการปรับอุณหภูมิภายในร่างกาย ของสูงอายุ จะแตกต่างจากบุคคลปกติ ซึ่งการที่จะให้ผู้สูงอายุลุกขึ้นมา บ่อยๆ นั้น เป็นการสร้างกวามลำบากเป็นอย่างมาก ผู้นำเสนอบทความจึง มีแนวคิดที่จะสร้างพัดลมที่เปลี่ยนความแรงลมได้ตามอุณหภูมิได้เองและ ยังสามารถควบคุมความแรงลมของพัดลม ผ่านแอปพลิเคชันแอนดรอยด์ บนโทรศัพท์มือถือได้อีกด้วย เพื่อความสะดวกสบายในการใช้งาน

#### 2. หลักการทำงานและการออกแบบหน้าแอปพลิเคชัน

# หลักการดัดแปลงสวิตช์พัดลมให้สามารถควบคุมผ่าน วงจรอิเล็กทรอนิกส์ได้

จากรูปที่ 1 (ก) แสดงสวิตช์กวบคุมกวามแรงพัดลมที่มีใช้กัน ทั่วๆ ไป โดยมีสวิตช์ปุ่มกดเลือกกวามแรงลมจะทำหน้าที่เป็นสะพาน ไฟฟ้ากระแสสลับ 220Vac เข้าสู่ขดลวดแต่ละขดในตัวมอเตอร์พัดลม อธิบายได้ดังนี้ เมื่อมีการกดสวิตช์ "1" ไฟฟ้ากระแสสลับ 220Vac จะเข้า สู่ขดลวด L ซึ่งจะทำให้มอเตอร์หมุนด้วยกวามแรงลมระดับต่ำสุด เมื่อมี การกดสวิตช์ "2" ไฟฟ้ากระแสสลับ 220Vac จะเข้าสู่ขดลวด M ซึ่งจะทำ ให้มอเตอร์หมุนด้วยกวามแรงลมระดับกลางและเมื่อมีการกดสวิตช์ "3" ไฟฟ้ากระแสสลับ 220Vac จะเข้าสู่ขดลวด H ซึ่งจะทำให้มอเตอร์หมุน ด้วยกวามแรงลมระดับสูงสุด และมีสวิตช์ปุ่ม "0" ไว้ปิดการทำงานพัดลม วงจรอิเล็กทรอนิกส์ เริ่มจากที่ตัวสวิตช์ปุ่มกดพัดลม จะไม่ใช่เส้นทางผ่าน

#### บทความวิจัย

#### การประชุมวิชาการวิศวกรรมศาสตร์และเทคโนโลยี มทร.พระนคร ครั้งที่ 4 Proceedings of the 4<sup>th</sup> RMUTP Conference on Engineering and Technology

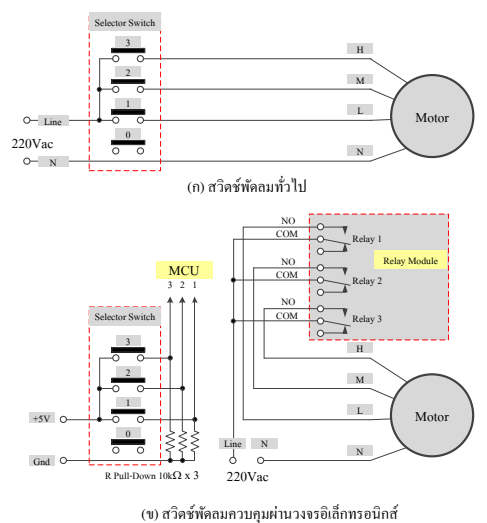

รูปที่ 1 การดัดแปลงสวิตช์พัดลมให้สามารถควบคุมผ่าน วงจรอิเล็กทรอนิกส์ได้

รูปที่ 1 (ข) แสดงการดัดแปลงสวิตช์พัดลมควบคุมความแรงพัดลมผ่าน ลอจิก "1" (0Vdc หรือ +5Vdc) โดยมีแหล่งจ่ายไฟ +5V และตัวต้านทาน ก่า 10k จำนวน 3 ตัวมาต่อวงจรแบบ Pull-Down เมื่อมีการกดสวิตช์ปุ่มใด ปุ่มหนึ่ง ก็จะมีค่าลอจิก "1" ป้อนเข้าสู่ บอร์ดควบคุมการทำงาน Arduino Uno R3 (MCU) ต่อไป สำหรับไฟฟ้ากระแสสลับ 220Vac ที่จะป้อนเข้าสู่ ขดลวดภายในมอเตอร์ จะถูกต่อผ่านรีเลย์ 1-3 โดยรีเลย์ 1 จะทำหน้าที่เป็น สะพานไฟฟ้ากระแสสลับ 220Vac เข้าสู่ขดลวดแต่ละขด L ซึ่งจะทำให้ มอเตอร์หมุนด้วยความแรงลมระดับต่ำสูด, รีเลย์ 2 จะทำหน้าที่เป็น สะพานไฟฟ้ากระแสสลับ 220Vac เข้าสู่ขดลวดแต่ละขด M ซึ่งจะทำให้ มอเตอร์หมุนด้วยความแรงลมระดับกลางและรีเลย์ 3 จะทำหน้าที่เป็น สะพานไฟฟ้ากระแสสลับ 220Vac เข้าสู่ขดลวดแต่ละขด H ซึ่งจะทำให้ มอเตอร์หมุนด้วยความแรงลมระดับกลางและรีเลย์ 3 จะทำหน้าที่เป็น สะพานไฟฟ้ากระแสสลับ 220Vac เข้าสู่ขดลวดแต่ละขด H ซึ่งจะทำให้ มอเตอร์หมุนด้วยกวามแรงลมระดับสูงสุดรีเลย์ทั้ง 3 นี้ จะถูกกวบคุมจาก บอร์ดกวบคุมการทำงาน Arduino Uno R3 (MCU) [2]

## 2.2 การออกแบบพัดลมอัจฉริยะและควบคุมผ่านแอพลิเคชัน แอนดรอยด์

การทำงานของพัดลมอัจฉริยะประกอบไปด้วยส่วนหลักๆ คือ ชุด ควบคุม เป็นส่วนที่คอยควบคุมการทำงานทั้งหมดของตัวพัดลม โดยจะ รอรับข้อมูลที่ได้มาจากโทรศัพท์มือถือผ่านสัญญาณบลูทูธและสัญญาณ ที่มาจากเซ็นเซอร์ วัดอุณหภูมิ DHT11 มาทำการประมวลผล เพื่อไป ควบคุมการทำงานกำหนดความแรงของพัดลม จากรูปที่ 2 จะแบ่งภาค การทำงานต่างๆ ได้แก่ (1) บอร์ด Arduino Uno R3 ทำหน้าที่เป็นตัว ประมวลผลสัญญาณสัญญาณบลูทูธจากโมดูลบลูทูธ และเซ็นเซอร์ ตรวจวัดอุณหภูมิ เพื่อไปควบคุมบอร์ครีเลย์ให้เปิด-ปิดรีเลย์ ตามความ Arduino Uno R3 กับโทรศัพท์มือถือ (ซึ่งค้องลงแอปพลิเกชันแอนครอยด์

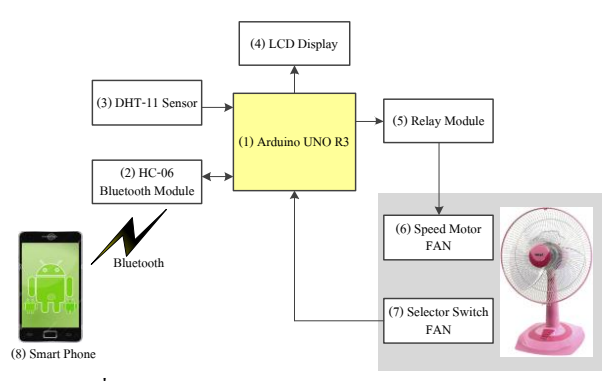

รูปที่ 2 บล็อกไดอะแกรมพัดลมอัจฉริยะและกวบกุมผ่าน แอพลิเกชันแอนครอยด์

มาก่อนหน้านี้แล้ว) ผ่านช่องทางสื่อสาร ไร้สายแบบบลูทูธ เพื่อไปควบคุม การทำงานต่างๆ ของพัดถม ตามกำสั่งจากโทรศัพท์มือถือต่อไป, (3) เซ็นเซอร์วัดอุณหภูมิ DHT11 ทำหน้าที่ตรวงวัดค่าอุณหภูมิที่วัดได้ แล้ว ส่งค่าที่วัดได้ไปยังบอร์ดกอนโทรล Arduino Uno R3 เพื่อไปทำการ ประมวลผลต่อไป, (4) จอแสดงผล (LCD Display) ทำหน้าที่แสดงผล ข้อมูลต่างๆ ที่รับมาจากบอร์คคอนโทรล Arduino Uno R3 ให้แสคง ข้อมูลออกทางหน้าจอ LCD 16×2 โดยจะแสดงผล โหมดการทำงาน อุณหภูมิ และระดับความแรงลมของพัคลม, (5) โมดูลรีเลย์ 4 ช่อง ทำ หน้าที่เป็นสวิตช์ตัดต่อไฟ 220Vac เข้าไปยังมอเตอร์พัดลม โดยการ สั่งงานผ่านโปรแกรมที่ได้รับจากบอร์ค Arduino UNO R3 รีเลย์แต่ละตัว ทำหน้าที่เสมือนแทนปุ่มกดหน้าสวิตช์บนฐานตัวพัดลม, (6) มอเตอร์ใน ตัวพัดถม (Speed Motor FAN)ภายในประกอบด้วยขดถวดพัดถมความ แรงถมระคับต่ำสุด, งคลวดพัดถมกวามแรงถมระคับกลางและงคลวดพัด ลมความแรงลมระดับสูงสุด, (7) สวิตช์ปุ่มกดบนตัวพัดลม ได้แก่สวิตช์ ปิดพัดถม (OFF), สวิตช์เปิดพัดถมกวามแรงถมระดับต่ำสุด (เบอร์ 1), สวิตช์เปิดพัดถมกวามแรงถมระดับกลาง (เบอร์ 2) และสวิตช์เปิดพัดถม ความแรงลมระดับสูงสุด (เบอร์ 3) รูปที่ 2 คือวงจรรวมทั้งหมดที่ ประกอบเสร็จแล้ว และติดตั้งไว้ที่พื้นที่ว่าง ตำแหน่งฐานพัดลม ดังรูปที่ 3

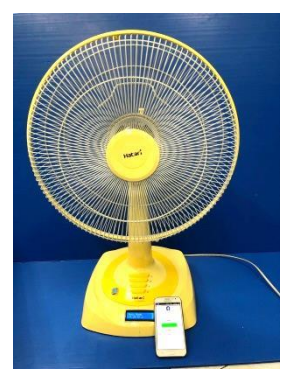

รูปที่ 3 พัคลมอัจฉริยะและกวบกุมผ่านแอพลิเกชันแอนครอยด์ ที่ประกอบเข้ากับพัคลมเสร็จแล้ว

#### บทความวิจัย

การประชุมวิชาการวิศวกรรมศาสตร์และเทคโนโลยี มทร.พระนคร ครั้งที่ 4 Proceedings of the  $4^{th}$  RMUTP Conference on Engineering and Technology

#### 2.3 การออกแบบหน้าแอปพลิเคชัน

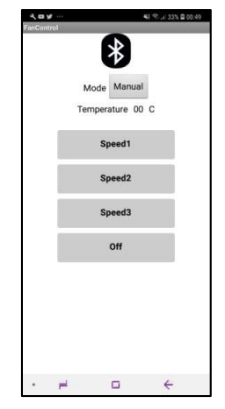

รูปที่ 4 หน้าแอปพลิเคชันของพัคลมอัจฉริยะ

หน้าแอปพลิเกชัน เป็นส่วนที่สั่งการทำงานจะมีปุ่มต่างๆ ไว้สั่ง การทำงานควบคุมความแรงลม 3 ระดับ ได้แก่ ความแรงพัดลมระดับ ต่ำสุด ระดับกลางและระดับสูงสุด แสดงด้วยปุ่มกด "Speed 1", "Speed 2", "Speed 3" ตามลำดับและปุ่มกดปิดพัดลม แสดงด้วยปุ่มกด "Off" นอกจากนี้ ที่ส่วนบนหน้าจอยังแสดงก่าอุณหภูมิที่วัดค่าได้จากตัวพัดลม อีกด้วย โดยจะแสดงลักษณะแบบก่าเวลาจริงในขณะนั้น (Real Time) มี หน่วยในการวัดอุณหภูมิเป็นองสาเซลเซียส ปุ่มสุดท้ายที่อยู่ด้านบนสุด จะไว้สำหรับเลือกโหมดการควบคุมแบบอัตโนมัติ จะแสดงด้วยข้อ ควาบนปุ่มกด "Auto" หรือควบคุมแบบเลือกสั่งงานเอง จะแสดงด้วยข้อ ควาบนปุ่มกด "Manual" หน้าแอปพลิเกชันนี้ สร้างจากโปรแกรม MLT App Inventor 2 [3] ที่ใช้สำหรับสร้างแอพพลิเกชันสำหรับสมาร์ทโฟนที่ เป็นระบบปฏิบัติการ Android ที่มีลักษณะการเขียนโปรแกรมแบบ Visual Programming โดยเขียนโปรแกรมด้วยการต่อบล็อกกำสั่ง เพื่อให้ ผู้ใช้งานสามารถสั่งการทำงานบนโทรศัพท์มือถือได้สะดวก ดังรูปที่ 4

### 2.4 หลักการทำงานพัดลมอัจฉริยะและควบคุมผ่านแอพลิเคชัน 2.4.1 การทำงานในโหมดอัตโนมัติ (Auto Mode)

การทำงานพัดลมอัจฉริยะและควบคุมผ่านแอพลิเคชัน ในแบบ อัตโนมัติ แสดงดังในรูปที่ 5 เมื่อเสียบปล้๊ก ไฟพัดลม ที่ตัวพัดลมจะเข้าสู่ โหมดอัตโนมัติทันที ที่ตัวเซ็นเซอร์วัดอุณหภูมิจะส่งก่าอุณหภูมิที่วัดได้ ยัง MCU (Arduino UNO R3) แล้วทำการเปรียบเทียบก่าที่ได้ใน โปรแกรมดังนี้ ถ้าหากก่าอุณหภูมิมีก่าน้อยกว่า 25 °C ที่ MCU จะสั่งปิด รีเลย์ 1-3 พัดลมจะหยุดหมุนทันที พร้อมทั้งแสดงก่าอุณหภูมิและกวาม แรงลม (S=0) ที่หน้าจอ LCD, ถ้าหากก่าอุณหภูมิมีก่าอยู่ในช่วง 25-28 °C ที่ MCU จะสั่งเปิดรีเลย์ 1 และปิดรีเลย์ 2-3 พัดลมจะหมุนด้วยกวาม แรงลมด่ำสุด พร้อมทั้งแสดงก่าอุณหภูมิและกวามแรงลม (S=1) ที่หน้าจอ LCD, ถ้าหากก่าอุณหภูมิมีก่าอยู่ในช่วง 28-31 °C ที่ MCU จะสั่งเปิดรีเลย์

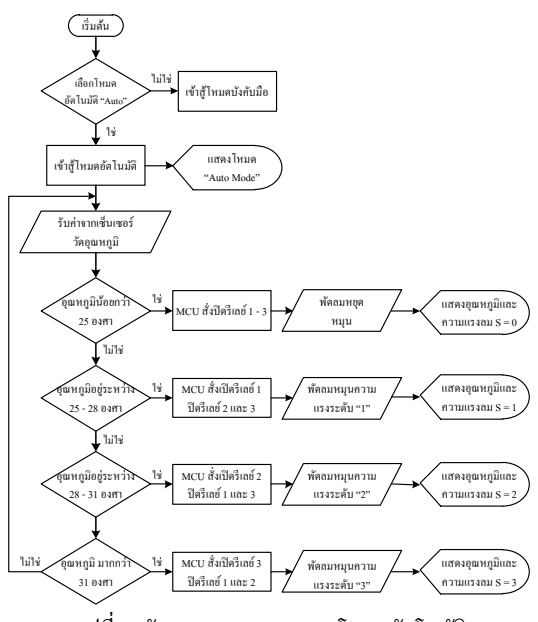

รูปที่ 5 ผังงานการควบคุมแบบโหมดอัตโนมัติ

 2 และปิดรีเลย์ 1, 3 พัดลมจะหมุนด้วยความแรงลมปานกลาง พร้อมทั้ง แสดงก่าอุณหภูมิและความแรงลม (S=2) ที่หน้าจอ LCD สุดท้ายถ้าหาก ก่าอุณหภูมิมีค่าอยู่สูงกว่า 31 °C ที่ MCU จะสั่งเปิดรีเลย์ 3 และปิดรีเลย์ 1,
 2 พัดลมจะหมุนด้วยความแรงลมสูงสุด พร้อมทั้งแสดงก่าอุณหภูมิและ ความแรงลม (S=3) ที่หน้าจอ LCD และจะทำงานวนเช่นนี้ไปเรื่อยๆ

#### 2.4.2 การทำงานในโหมดบังคับมือ (Manual Mode)

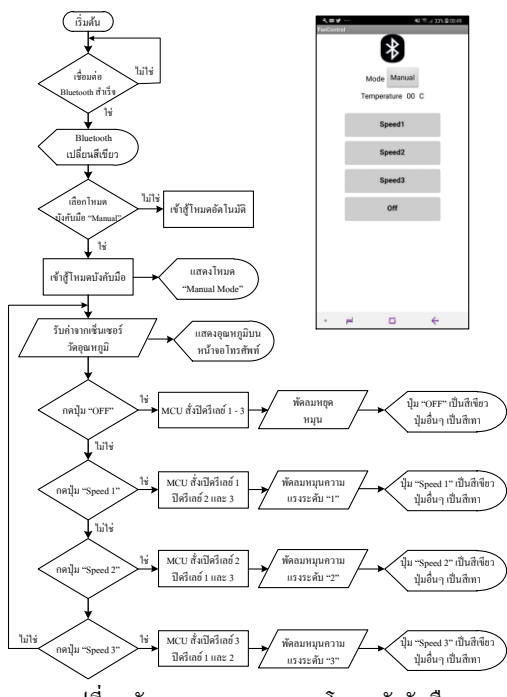

รูปที่ 6 ผังงานการควบคุมแบบโหมดบังคับมือ

#### บทความวิจัย

การประชุมวิชาการวิศวกรรมศาสตร์และเทคโนโลยี มทร.พระนคร ครั้งที่ 4 Proceedings of the 4<sup>th</sup> RMUTP Conference on Engineering and Technology

การทำงานพัคลมอัจฉริยะและควบคุมผ่านแอพลิเคชัน ในแบบ บังกับมือ แสดงดังในรูปที่ 6 ในโหมดการทำงานนี้ จะต้องมีการเชื่อมต่อ ระหว่างแอพลิเคชั่นแอนครอยค์ในโทรศัพท์มือถือกับพัคลมผ่าน สัญญาณบลูทูธเรียบร้อยแล้ว สังเกตจากโลโก้บลูทูธ จะเปลี่ยนจากสีเทา ไปเป็นสีเขียว จากนั้นเลือกกคป่ม โหมคบังคับมือ (Manual) บนหน้าจอ ้โทรศัพท์มือถือ ที่ตัวพัคลมจะเข้าสู่โหมคบังกับมือทันที จากนั้นผู้ใช้งาน สามารถกคเลือกความแรงลมได้จากปุ่มกดบนหน้าจอโทรศัพท์มือถือ ถ้า กดปุ่ม "Speed 1" MCU จะสั่งเปิดรีเลย์ 1 และปิดรีเลย์ 2-3 พัดลมจะหมุน ด้วยความแรงลมต่ำสุด พร้อมทั้งแสดงค่าอุณหภูมิและความแรงลม (S=1) ที่หน้าจอ LCD, ถ้ากคปุ่ม "Speed 2" MCU จะสั่งเปิดรีเลย์ 2 และปิดรีเลย์ 1,3 พัคลมจะหมุนด้วยความแรงลมปานกลาง พร้อมทั้งแสดงค่าอุณหภูมิ และความแรงลม (S=2) ที่หน้าจอ LCD, ถ้ากคปุ่ม "Speed 3" MCU จะสั่ง เปิดรีเลย์ 3 และปิดรีเลย์ 1, 2 พัดลมจะหมุนด้วยความแรงลมสูงสุด พร้อม ทั้งแสดงค่าอุณหภูมิและความแรงลม (S=3) ที่หน้าจอ LCD, ถ้ากดปุ่ม "Off" MCU จะสั่งปิดรีเลย์ 1-3 พัคลมจะหยุดหมุนทันที พร้อมทั้งแสดง ้ ก่าอุณหภูมิและความแรงลม (S=0) ที่หน้าจอ LCD และจะทำงานวน เช่นนี้ไปเรื่อยๆ

ที่โหมดการทำงานนี้ ผู้ใช้งานยังสามารถกดเลือกความแรงถม ใด้จากปุ่มกดบนสวิตช์กดที่ตัวพัดถมโดยตรงได้อีกด้วย ซึ่งเป็นอีก ทางเลือกในกรณีที่ไม่ด้องการควบคุมผ่านแอพลิเคชันแอนดรอยด์ใน โทรศัพท์มือถือ

#### 3 ทดสอบการทำงานพัดลมอัจฉริยะและควบคุมผ่านแอพลิเคชัน

#### 3.1 ทดสอบการทำงานโหมดอัตโนมัติ

ผลการทดสอบเริ่มด้วยการนำพัดลมวางไว้ในห้องแอร์ที่ตั้ง กวามเย็นไว้ให้เย็นจัด รอจนกระทั่งที่จอ LCD ที่พัดลมอ่านก่าได้อุณหภูมิ 24 °C และอ่านก่าอุณหภูมิและกวามแรงลมที่จอบนโทรศัพท์มือถือ แล้ว ทำการบันทึกก่าลงในตารางที่ 1 จากนั้นนำไคร์เป่าผมตั้งกวามร้อนไว้ ต่ำสุด แล้วก่อยๆ เป่าเข้าไปที่เซ็นเซอร์วัดอุณหภูมิ จนอุณหภูมิก่อยๆ เพิ่มขึ้นทีละ 1 °C แสดงดังในรูปที่ 7

| a        |          | o .    | ~    | e ( | * vo |
|----------|----------|--------|------|-----|------|
| ตารางท 1 | ทคสอบการ | ท่างาน | ไหมด | อต  | ในมต |

| อุณหภูมิ | หน้าจอ LCD    |               | โทรศัพท์มือถือ |           |  |
|----------|---------------|---------------|----------------|-----------|--|
| °C       | อุณหภูมิ (°C) | ความแรงลม (S) | อุณหภูมิ (°C)  | ความแรงลม |  |
| 24       | 24            | 0             | 24             | Off       |  |
| 25       | 25            | 1             | 25             | Speed 1   |  |
| 26       | 26            | 1             | 26             | Speed 1   |  |
| 27       | 27            | 1             | 27             | Speed 1   |  |
| 28       | 28            | 1             | 28             | Speed 1   |  |
| 29       | 29            | 2             | 29             | Speed 2   |  |
| 30       | 30            | 2             | 30             | Speed 2   |  |
| 31       | 31            | 2             | 31             | Speed 2   |  |
| 32       | 32            | 3             | 32             | Speed 3   |  |
| 33       | 33            | 3             | 33             | Speed 3   |  |
| 34       | 34            | 3             | 34             | Speed 3   |  |
| 35       | 35            | 3             | 35             | Speed 3   |  |

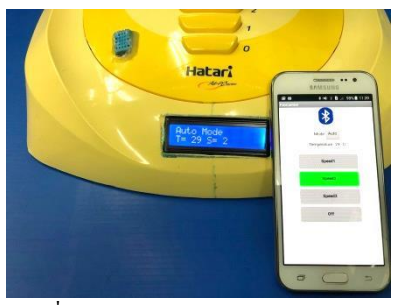

รูปที่ 7 ทคสอบการทำงานโหมคอัตโนมัติ

#### 3.2 ทดสอบการทำงานโหมดบังคับมือ

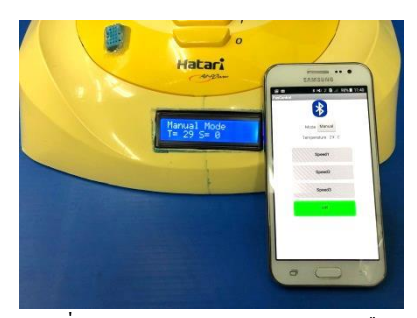

รูปที่ 8 ทคสอบการทำงานโหมคบังคับมือ

ในการทดสอบแบบบังคับมือ พัดลมสามารถจะเปลี่ยนความ แรงลม จากการเลือกกดปุ่มสวิตช์ทั้งที่ตัวพัดลมและที่บนโทรศัพท์มือถือ ได้ ดังแสดงในรูปที่ 8

#### สรุป

จากการทดสอบพัคลมอัจฉริยะและควบคุมผ่านแอพลิเกชัน สามารถนำไปใช้งานได้จริง พัคลมสามารถเปลี่ยนความแรงลมตาม อุณหภูมิได้จริง อีกทั้งยังสามารถกวบคุมความแรงลมผ่านแอปพลิเกชัน แอนดรอยค์ บนโทรศัพท์มือถือได้ เมื่อนำไปทดลองใช้กับผู้สูงอายุ ปรากฏว่าได้ผลตอบรับเป็นอย่างดี ว่ามีความสะดวกสบาย ไม่ต้องคอยลุก ขึ้นมาเปลี่ยนความแรงลมบ่อยๆ และยังมีกำแนะนำอีกว่า ควรจะไป พัฒนาพัดลมให้สามารถกดเลือกได้ว่า จะให้พัดลมมีการส่ายหรือหยุด คำแหน่งการส่ายพัดลมได้อีกด้วย

#### เอกสารอ้างอิง

- [1] "ภูมิอากาศไทย" [Online] https://th.wikipedia.org/wiki/
- [2] นที่ สรีนะและคณะ. (2556), ระบบควบคุมเครื่องใช้ไฟฟ้าภายใน บ้านโคยใช้ Android UNO, ปริญญานิพนธ์, สาขาเทคโนโลยี อิเล็กทรอนิกส์ (คอมพิวเตอร์) คณะวิทยาลัยเทคโนโลยี อุตสาหกรรม มหาวิทยาลัยเทคโนโลยีพระจอมเกล้าพระนครเหนือ.
- [3] "ຄູ່ມື້ Handbook app inventor" [Online] https://www.slideshare
  .net /handbook-app-inventor